## Add an Immunization Administered by your Facility

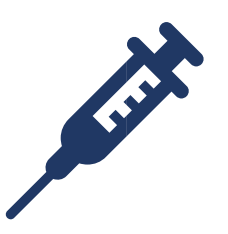

This option is for offices using MCIR's Vaccine Inventory Module.

The system will automatically deduct for the administered dose recorded.

- Log in to the <u>Michigan Care Improvement Registry, MCIR</u>, and <u>Search a Person</u> to retrieve a record.
- 2. Click the <u>Admin Imm</u> link on the General Information screen, *Figure 1*.
- 3. Select Admin from the **Type** dropdown box, *Figure 2*.
- 4. Input Date.
- 5. Select Vaccine.
- 6. Select Eligibility.
- 7. Select Manufacturer.
- 8. Select Lot.
- 9. Input Volume.
- 10.Select Administration Site.
- 11.Select Route.
- 12.Click Submit to save.

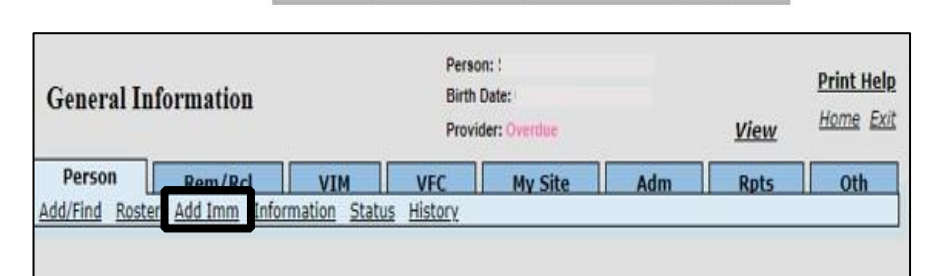

Always verify the MCIR record is

the correct record before adding an immunization.

| Figure | 1 |
|--------|---|
|--------|---|

| Add Immu                     | nizations                      |                    | Person:<br>Birth Date:<br>Provider: Overdu | e                  | <u>View</u>         | Print Help<br>Home Exit |
|------------------------------|--------------------------------|--------------------|--------------------------------------------|--------------------|---------------------|-------------------------|
| Person                       | Rem/Rcl                        | VIM Imp/Exp        | VFC                                        | My Site            | Adm                 | Rpts Oth                |
| Records per pag              | e 8 🗸                          | Submit             |                                            | dd More            | Cance               |                         |
| Immunizatio                  | n Information ·                | · (Lots marked wit | th '*' are from                            | n the private      | inventory)          | Clear Even              |
| Type Admin                   | ✓ Date                         |                    | /accine                                    | ~                  | Elig.               |                         |
|                              | Mfr.                           | ~ I                | Lot                                        |                    |                     | ~                       |
|                              | Vol.                           | ml                 | Site                                       | ~                  | Route               | ~                       |
| Immunization 1<br>Type Admin | n Information                  | · (Lots marked wit | h '*' are from<br>Vaccine                  | n the private<br>V | inventory)<br>Elig. | <u>Clear Even</u>       |
|                              | Vol.                           | ml                 | Site                                       | ~                  | Route               | ~                       |
| Immunizatio<br>Type Admin    | n Information -<br>Date<br>Mfr | · (Lots marked wit | :h '*' are from<br>Vaccine                 | n the private<br>V | inventory)<br>Elig. | <u>Clear Eve</u>        |
|                              |                                |                    |                                            |                    |                     |                         |

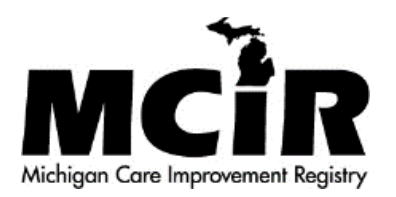

Figure 2